Fedora7下常用软件及字体的安装方法 PDF转换可能丢失图片 或格式,建议阅读原文

https://www.100test.com/kao\_ti2020/243/2021\_2022\_Fedora7\_E4\_ B8\_8B\_c103\_243567.htm 给Fedora 7添加livna的yum仓库和多媒 体软件包, freshrpm的更新太慢, 我现在不用了 # wget http://rpm.livna.org/livna-release-7.rpm # rpm -ivh livna-release-7.rpm 安装多媒体解码器 # yum -y install gstreamer-plugins\* # yum install -y ffmpeg mjpegtools 安装多媒体 播放器VLC yum -y install videolan-client 执行运用程序 >影 音>VideoLan CLient 安装多媒体播放器xmms yum install xmms\* -y 执行 应用程序>影音>音频播放器 安装多媒体播放器amarok yum install -y amarok 执行 应用程序>影音>amarok 要支持mp3 的话需要安装xine才可以, xine的支持见下面 安装多媒体播放 器xine yum install -y xine 执行 应用程序>影音>xine 按照下面的 方法安装mplayer的codecs就可以支持win32codecs了安 装realplayer 10 gold for linux 首先确信安装了compat-libstdc -33, 如果没有用 yum -y install compat-libstdc -33 到这里下 载realplayer10 # wget http://www.real.com/realcom/R?href=... ...yer10GOLD.rpm # rpm -ivh RealPlayer10GOLD.rpm 执行 应用 程序>影音>realplayer 10 安装mplayer for linux 还是建议有经验 的用户用源码自己编译,这样比较灵活。这里只给初学者介 绍yum的安装方法 yum install -y mplayer 安装mplayer for linux 还是建议有经验的用户用源码自己编译,这样比较灵活。这 里只给初学者介绍yum的安装方法 yum install -y mplayer 之后 需要下载w32codecs解码器 # wget http://www1.mplayerhq.hu/MPlayer/re.....0061022.tar.bz2 # tar

jxvf all-20061022.tar.bz2 # cd all-20061022 # mv \* /usr/lib/codecs ok 搞定 100Test 下载频道开通,各类考试题目直接下载。详细请 访问 www.100test.com